# Cercar les citacions rebudes a Web of Science

**Biblioteques UPC** 

Novembre 2018

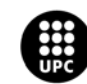

UNIVERSITAT POLITÈCNICA DE CATALUNYA BARCELONATECH Servei de Biblioteques, Publicacions i Arxius

# Web of Science

### Accedir a la base de dades WoS

1. Entreu a Web of Science des de discovery.upc.edu

| DISCOVERYUPC                                                                  |                                                                                                    |                      |
|-------------------------------------------------------------------------------|----------------------------------------------------------------------------------------------------|----------------------|
| erca web of science                                                           |                                                                                                    | Q 🕑 Cerca avançada   |
| BIBLIOTÈCNICA ► DISCOVERYUPC ► Result                                         | ats de la cerca                                                                                                    |                      |
| Resultats de la c                                                             | erca                                                                                                    |                      |
| Resultats 1 - 25 de 632 per a web o                                           | of science                                                                                                    | CCUC 🕫               |
| Ordenat per Rellevància   Data   Títol   /                                    | Author                                                                                                    |                      |
| Limitar per:<br>UPCommons. Portal del<br>coneixement obert de la UPC<br>(213) | Web of science [Recurs electrònic]<br>© BBDD en línia   2003 -                                                                                                    | Accions addicionals: |
| (213)                                                                         | A REAL PROPERTY AND A REAL PROPERTY AND A REAL |                      |

2. Introduïu el vostre Usuari i Contrasenya de la intranet UPC

|                                                               | UNIVERSITAT POLITÈCNICA<br>DE CATALUNYA<br>BARCELONATECH                                                      |
|---------------------------------------------------------------|----------------------------------------------------------------------------------------------------|
| Bibliotècnica. La biblioteca digital de la UPC                | Inicieu la sessió<br>Identifiqueu-vos amb el nom d'usuari de la Intranet UPC o inseriu el certificat digital. |
| eBIB: Accés als recursos electrònics de la biblioteca digital | Usuari Certificat digital                                                                                     |
| Tipus d'usuari: * PDI, PAS i estudiantat UPC                  | Contrasenya                                                                                                   |
| Enviar                                                        | Entra                                                                                                    |
|                                                               | No podeu entrar?<br>Ajuda per al canvi i oblit de contrasenya de la UPC o per a l'ús del Certificat Digital.  |
|                                                               | © UPC @. Universitat Politècnica de Catalunya. BarcelonaTech.                                                 |

# Web of Science

### Cerca de citacions rebudes a WoS (I): Basic Search

1. Seleccioneu la base de dades Web of Science Core Collection

| Web of Science InCite | s Journal Citation Reports                                               | Essential Science Indicators | EndNote  | Publons                                                                                                    | Kopernio                                                                           |                                                                               |                                                          |  |
|-----------------------|--------------------------------------------------------------------------|------------------------------|----------|----------------------------------------------------------------------------------------------------|------------------------------------------------------------------------------------|-------------------------------------------------------------------------------|----------------------------------------------------------|--|
| Web of S              | cience                                                                   |                              |          |                                                                                                    |                                                                                    |                                                                               |                                                          |  |
|                       |                                                                          |                              |          |                                                                                                    |                                                                                    | Tools 🔻                                                                       | Searches and ale                                         |  |
| Select a database     | Web of Science Core Col                                                  | lection                      | •        |                                                                                                    |                                                                                    |                                                                               |                                                          |  |
| Basic Search C        | All Databases<br>Web of Science Core Collect<br>Current Contents Connect | ion                          | <b>^</b> | Web of Sc<br>Search the<br>proceedin<br>humanitie                                                                                                    | ience Core Collect<br>world's leading :<br>gs in the sciences<br>s and navigate th | ction (1900-pre<br>scholarly journ<br>s, social science<br>ne full citation r | sent)<br>als, books, and<br>es, and arts and<br>retwork. |  |
| Example: oil spill    | Derwent Innovations Index<br>KCI-Korean Journal Databas<br>MEDLINE®      | se                           |          | <ul> <li>All cited references for all publications are fully<br/>indexed and searchable.</li> <li>Search across all authors and all author affiliat</li> <li>Track citation activity with Citation Alerts.</li> </ul> |                                                                                    |                                                                               |                                                          |  |
| Timespan              | Russian Science Citation Inc<br>SciELO Citation Index                    | lex                          |          | <ul> <li>See<br/>Cita</li> <li>Use<br/>patt</li> </ul>                                                                                                    | citation activity a<br>tion Report.<br>Analyze Results t<br>erns.                  | and trends grap                                                               | hically with<br>ds and publication                       |  |
| 1.1.900.3(1500-2010   |                                                                          | Learn                        | n More 🖵 |                                                                                                    |                                                                                    |                                                                               |                                                          |  |

2. Introduïu-hi els termes i camps de cerca i cliqueu sobre Search

## Web of Science

|                                                            | Tools 👻 Searches and alert |
|------------------------------------------------------------|----------------------------|
| Select a database Web of Science Core Collection           |                            |
| Basic Search Cited Reference Search Advanced Search + More |                            |
| QUANTUM-MECHANICAL COMPUTERS (3) Title                     | •                          |
| And 👻 Feynman, RP 😢 Author                                 | ▲ Search                   |
| Select from Index Topic                                    |                            |
| Timespan Title                                             |                            |
| More settings  Author Identii Group Author                 | fiers                      |

Cerca de citacions rebudes a Web of Science

3. A la pantalla de resultats apareixen les vegades que el document ha estat citat. Els resultats es poden ordenar en funció del nombre de Citacions rebudes. A més, clicant sobre el nombre de Citacions, podeu consultar quins treballs indexats a *Web of Science* han citat un document.

| 🔲 Select Page 🛛 🖨 🖂 5K                                                                      | Save to EndNote online 👻                                                                 | Add to Marked List                     | H Analyze Results                                                                                           |
|---------------------------------------------------------------------------------------------|------------------------------------------------------------------------------------------|----------------------------------------|----------------------------------------------------------------------------------------------------|
| 1. QUANTUM-MECHANICAL<br>By: FEYNMAN, RP<br>FOUNDATIONS OF PHYSI                            | L COMPUTERS<br>ICS Volume: 16 Issue: 6 Pages: 507-531 Publish                            | red: JUN 1986                          | Let Create Citation Report<br>Times Cited: 533<br>(from Web of Science Core<br>Collection)<br>Usage Count ~ |
| 2. QUANTUM-MECHANICAL<br>By: FEYNMAN, RP<br>USPEKHI FIZICHESKIKH<br>Opcions & Free          | L COMPUTERS<br>NAUK Volume: 149 Issue: 4 Pages: 671-688 Pu<br>e Full Text from Publisher | blished: AUG 1986                      | Times Cited: 9<br>(from Web of Science Core<br>Collection)<br>Usage Count ~                                 |
| 3. QUANTUM-MECHANICAL<br>By: FEYNMAN, RP<br>JOURNAL OF THE OPTIC<br>464-464 Published: 1984 | L COMPUTERS                                                                              | Volume: 1 Issue: 3 Pages:              | Times Cited: 7<br>(from Web of Science Core<br>Collection)<br>Usage Count ~                                 |
| Select Page                                                                                 | 5K Save to EndNote online                                                                | <ul> <li>Add to Marked List</li> </ul> | d 1 of 1 b                                                                                                  |
| Sort by: Date Innes Cited Usag                                                              | ge count Relevance More                                                                  | •                                      |                                                                                                    |

## Web of Science

### Cerca de citacions rebudes a WoS (II): Cited Reference Search

Una altra forma de cercar Citacions a WoS és a través de les referències bibliogràfiques.

Amb aquest tipus de cerca és possible recuperar citacions de documents que, per algun motiu (criteris d'indexació, característiques dels documents, etc.), no han estat indexats per WoS.

Tingueu en compte: la descripció bibliogràfica de les referències és més simple i sovint és incompleta (pot ser que no hi apareguin tots els autors, els títols de les revistes o congressos acostumen a estar abreujats amb diferents variants, etc.). Per això **és convenient cercar preferentment per títol**.

#### 1. Accediu a la base de dades Web of Science [vegeu pàgina 2]

#### 2. Seleccioneu Web of Science Core Collection

| Web of Science InCite              | es Journal Citation Reports                                              | Essential Science Indicators | EndNote  | Publons                                                                                                    | Kopernio                                                                                                    |                                                            |  |  |
|------------------------------------|--------------------------------------------------------------------------|------------------------------|----------|----------------------------------------------------------------------------------------------------|----------------------------------------------------------------------------------------------------|------------------------------------------------------------|--|--|
| Web of S                           | Science                                                                  |                              |          |                                                                                                    |                                                                                                    |                                                            |  |  |
|                                    |                                                                          |                              |          |                                                                                                    | Tools 🗸                                                                                                    | Searches and ale                                           |  |  |
| Select a database                  | Web of Science Core Col                                                  | lection                      | •        |                                                                                                    |                                                                                                    |                                                            |  |  |
| Basic Search C                     | All Databases<br>Web of Science Core Collect<br>Current Contents Connect | ion                          |          | Web of Sci<br>Search the<br>proceedin<br>humanitie                                                                                                    | ience Core Collection (1900-pre<br>e world's leading scholarly jourr<br>gs in the sciences, social scienc<br>s and navigate the full citation i | esent)<br>nals, books, and<br>es, and arts and<br>network. |  |  |
| Example: oil spill                 | Derwent Innovations Index<br>KCI-Korean Journal Databas<br>MEDLINE®      | se                           |          | <ul> <li>All cited references for all publications are full<br/>indexed and searchable.</li> <li>Search across all authors and all author affilia</li> <li>Track citation activity with Citation Alerts.</li> <li>See citation activity and trends graphically wi</li> </ul> |                                                                                                    |                                                            |  |  |
| Timespan<br>All years (1900 - 2018 | Russian Science Citation Inc<br>SciELO Citation Index                    | lex<br>Lear                  | n More - | • Use<br>patt                                                                                                    | tion Report.<br>Analyze Results to identify trenerns.                                                                                           | ds and publication                                         |  |  |

#### 3. Seleccioneu Cited Reference Search

| Web of Science                                                                                                    |                                                             |                                       |                |             |
|----------------------------------------------------------------------------------------------------|-------------------------------------------------------------|---------------------------------------|----------------|-------------|
|                                                                                                    |                                                             |                                       | Tools 👻        | Searches an |
| Select a database Web of Science Core Collection                                                                                                    | •                                                           |                                       |                |             |
| Basic Search Cited Reference Search Advanced Search                                                                                                    | n + More                                                    |                                       |                |             |
| Find the articles that cite a person's work.<br>Step 1: Enter information about the cited work. Fields are comb<br>* Note: Entering the title, volume, issue, or page in combination | ined with the Boolean AND o<br>with other fields may reduce | perator.<br>the number of cited refer | rence variants | found.      |
| Example: oil spill* mediterranean                                                                                                    | 8                                                           | Cited Title                           | -              |             |
| Example: J Comp* Appl* Math*                                                                                                    | 8                                                           | Cited Work                            | •              |             |
| Select from Index<br>View abbreviation list                                                                                                    |                                                             |                                       |                |             |
| Example: 1943 or 1943-1945                                                                                                    | 8                                                           | Cited Year(s)                         | •              | Search      |
|                                                                                                    |                                                             | + Add ro                              | ow   Reset     |             |

4. Introduïu-hi els termes de cerca (preferentment el títol: Cited Title), i cliqueu Search

# Web of Science

|                                                                                                    |                         |                                   | Tools 👻        | Searches an |
|----------------------------------------------------------------------------------------------------|-------------------------|-----------------------------------|----------------|-------------|
| Select a database Web of Science Core Collection 💌                                                                                                    |                         |                                   |                |             |
| Basic Search Cited Reference Search Advanced Search + More                                                                                                    |                         |                                   |                |             |
| Find the articles that cite a person's work.<br>Step 1: Enter information about the cited work. Fields are combined with the Booleau<br>* Note: Entering the title, volume, issue, or page in combination with other fields may | n AND ope<br>reduce the | rator.<br>e number of cited refer | rence variants | found.      |
| Space-time approach to non-relativistic quantum mechanics                                                                                                    | 8                       | Cited Title                       | ^              |             |
| Example: J Comp* Appl* Math*                                                                                                    | 8                       | Cited Work                        | 1              |             |
| Select from Index<br>View abbreviation list                                                                                                    |                         | Cited DOI<br>Cited Year(s)        | - 1            |             |
| Example: 1943 or 1943-1945                                                                                                    | 8                       | Cited Volume                      | - 11           | Search      |
|                                                                                                    |                         | Cited Pages                       | _              |             |
| Timespan                                                                                                    |                         | Cited Title                       | -              |             |

Cerca de citacions rebudes a Web of Science

5. Seleccioneu de la taula de resultats el document que cerqueu. Cliqueu sobre *Finish Search* per consultar quins documents citen el treball a la seva bibliografia.

| Showing      | wing 75 v results per page                                                                                                    |                            |                                                                                                    |        |          |         |        |                                    |                        |
|--------------|----------------------------------------------------------------------------------------------------|----------------------------|----------------------------------------------------------------------------------------------------|--------|----------|---------|--------|------------------------------------|------------------------|
| * "Sel       | <ul> <li>* "Select All" adds the first 1000 matches to your cited reference search, not all matches.</li> <li>Select Page Select All* Clear</li> </ul>                                                                                                 |                            |                                                                                                    |        |          |         |        |                                    |                        |
| Select       | Cited Author 🗢                                                                                                    | Cited Work [Expand Titles] | Title (Expand Titles)                                                                                                    | Year 🗢 | Volume 🖨 | lssue 🗢 | Page 🖨 | ldentifier 🗗 🕈                     | Citing<br>Articles** ◆ |
| ۲            | Feymann, R. P.                                                                                                    | REV MOD PHYS               | Space-time Approach to<br>Non-relativistic Quantum                                                                                                    | 1948   | 20       |         | 367    |                                    | 20                     |
|              | Feynman, R.P.                                                                                                    | REV MOD PHYS               | Space-time approach to non-relativistic quantum                                                                                                    | 1948   | 20       |         | 115    |                                    | 4                      |
| ۲            | Feynman, R. P.                                                                                                    | REV MODERN PHYS            | Space-time approach to<br>non-relativistic quantum                                                                                                    | 1948   | 20       | 367-387 |        |                                    | 3                      |
| ۲            | Feynman, R.P.                                                                                                    | REV MODERN PHYS            | is Space-Time Approach to<br>Non-Relativistic Quantum<br>URL: http://hermes.ffn.ub.e<br>s/luisnavarro/Nuevo_maleti<br>n/Feynman_Approach_194<br>8.pdf |        | 20       |         | 367    |                                    | 1                      |
|              | FEYNMAN, RP                                                                                                    | REV MOD PHYS               | SPACE-TIME APPROACH TO<br>NON-RELATIVISTIC<br>QUANTUM                                                                                                 | 1948   | 20       | 2       | 367    | DOI: 10.1103/Rev<br>ModPhys.20.367 | 2341                   |
|              | Reynman, R P                                                                                                    | REV MOD PHYS               | Space-time approach to<br>non-relativistic quantum                                                                                                    | 1948   | 20       |         | 367    |                                    | 1                      |
| ≁*<br>* "Sel | Select Page Select All* Clear Enish Search * "Select All" adds the first 1000 matches to your cited reference search, not all matches. ** "Citing Atricle counts are for all editions and all years not just for your current editions and year limits |                            |                                                                                                    |        |          |         |        |                                    |                        |

6. Finalment obteniu el nombre de documents que citen el treball

| Results: 2,353<br>(from Web of Science Core Collection)                                                | Sort by: Date Times Cited Usage Count More                                                                                                    | ▲ <u>1</u> of 236 ▶                                                         |
|----------------------------------------------------------------------------------------------------|----------------------------------------------------------------------------------------------------|-----------------------------------------------------------------------------|
| You searched for: CITED TITLE: (Spa<br>ce-time approach to non-relativistic q<br>uantum mechanics)More | Select Page                                                                                                    | 내 Analyze Results<br>네 Create Citation Report                               |
| 🌲 Create Alert                                                                                         | 1. A path integral based model for stocks and order dynamics<br>By: Paolinelli, Giovanni; Arioli, Gianni                                                                                                    | Times Cited: 0<br>(from Web of Science Core<br>Collection)                  |
| Refine Results                                                                                         | PHYSICA A-STATISTICAL MECHANICS AND ITS APPLICATIONS Volume: 510 Pages: 387-399 Published:<br>NOV 15 2018<br>opcions View Abstract 👻                                                                                                    | Usage Count 🗸                                                               |
| Search within results for Q                                                                            | 2. Heavy-ion collisions and fission dynamics with the time-dependent Hartree-Fock theory and its extensions                                                                                                    | Times Cited: 1<br>(from Web of Science Core<br>Collection)                  |
| Filter results by:                                                                                     | By: Simenel, C.; Umar, A. S.<br>PROGRESS IN PARTICLE AND NUCLEAR PHYSICS Volume: 103 Pages: 19-66 Published: NOV 2018<br>opcions View Abstract 👻                                                                                            | Usage Count ~                                                               |
| Publication Years            2018 (53)         2017 (81)           2017 (27)         2017 (81)         | 3. Discrete worldline instantons         By: Schneider, Christian; Torgrimsson, Greger; Schuetzhold, Ralf         PHYSICAL REVIEW D Volume: 98 Issue: 8 Article Number: 085009 Published: OCT 12 2018         Opcions       View Abstract ▼ | Times Cited: 0<br>(from Web of Science Core<br>Collection)<br>Usage Count ~ |